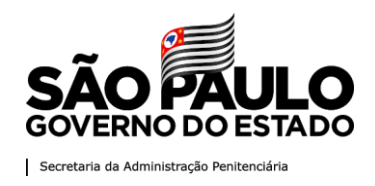

## Objetivo

O "Conexão Familiar - Visitas Virtuais", estará disponível para acesso dos familiares cadastrados no rol de visitas, sendo simples o acesso, conforme imagens e passos a seguir:

Passo 1 - Entrar no site da Secretaria da Administração Penitenciária (<u>www.sap.sp.gov.br</u>);

**Passo 2** - Na página inicial em sua parte superior, passar o cursor do mouse em cima da opção Serviços;

Passo 3 - Deslizar o cursor do mouse até a opção Conexão Familiar e clicar nela.

| ← → ひ @<br>saopaulo.sp.gov.              | D Não seg                   | uro www.sap.sp.go<br>adão SP     | v.br <b>1</b>                         | é, Ir       | r p/ Conteúdo                | Texto: A- A             | A+) Cont      | traste: C C                             | ) & M               |
|------------------------------------------|-----------------------------|----------------------------------|---------------------------------------|-------------|------------------------------|-------------------------|---------------|-----------------------------------------|---------------------|
| Governo do Estado<br><b>Secretaria</b> ( | o de São P<br><b>da Adr</b> | <sup>aulo</sup><br>ninistração P | eniteno                               | iária       |                              |                         |               | Busc                                    | ar                  |
| A P                                      | nidades 🚽                   | Serviços 👻 Naticias              | <ul> <li>Conheça<br/>a SAP</li> </ul> | Ouvidoria 👻 | Licitações, PP<br>e Covid-19 | AIS SAP em Dados        | Escola<br>EAP | Comitê<br>de Ética 👻                    | Museu<br>Penitencia |
|                                          | la tíair                    | Recursos Humanos 🕨               |                                       |             |                              | in a statistical second |               |                                         |                     |
|                                          | IOTICIa                     | Ouvidoria 🕨                      |                                       |             |                              |                         |               |                                         |                     |
|                                          |                             | Conexão Familiar                 | 3                                     |             |                              |                         |               |                                         |                     |
|                                          |                             | Corrregedoria                    |                                       |             |                              |                         |               |                                         |                     |
|                                          |                             | Conselho<br>Penitenciário        |                                       |             |                              |                         |               |                                         | <b>A</b>            |
|                                          |                             | PPAIS                            |                                       |             |                              |                         |               |                                         |                     |
|                                          |                             | Contratações<br>Covid-19         |                                       |             |                              |                         |               |                                         |                     |
|                                          |                             | Audiência Pública                |                                       |             | -                            |                         |               | die                                     | -                   |
|                                          |                             | GQVidass                         |                                       |             | -                            |                         |               | all all all all all all all all all all |                     |
|                                          |                             | DTI 🕨                            |                                       |             | - 📿                          |                         |               |                                         |                     |
|                                          |                             | Calibre Restrito                 | -                                     |             |                              | ++                      | 1             |                                         |                     |
|                                          |                             |                                  |                                       |             | 1                            |                         |               | and a second                            |                     |

O acesso à Conexão Familiar poderá ser feito ainda na parte inferior da página da Secretaria de Administração Penitenciária, no menu de Serviços disponível, conforme imagem abaixo. ← → ○ ○ No seguro | www.sepsp.gov.br

| ¢¢          | Serviços                                                                 |
|-------------|--------------------------------------------------------------------------|
| **          | Recursos Humanos                                                         |
| \$          | LPT Regional - Consulta                                                  |
| \$          | LPT - Consulta: ASP (M)   ASP (F)   AEVP (M)                             |
| ?           | Perguntas Frequentes - Promoção ASP e AEVP                               |
| 21          | Conexão Familiar                                                         |
| 1           | Ouvidoria                                                                |
| 1           | Perguntas Frequentes - Visitantes de Presos   Especial Coronavírus (pdf) |
| 榆           | Corregedoria                                                             |
| <u>st</u> s | Conselho Penitenciário                                                   |
| p,          | Audiência Pública                                                        |
| 2           | Programa Paulista da Agricultura de Interesse Social - PPAIS             |
| \$          | Grupo de Planejamento e Gestão da Qualidade de Vida e Saúde do Servidor  |
|             | Departamento de Tecnologia da Informação - DTI Webmail   Intranet        |
| :           | Calibre Restrito - Procedimentos para Aquisição: Porte de Arma           |
| 8           | Guia do Egresso: Grande São Paulo e São Paulo   Interior e Litoral       |
| n           | Hino Oficial da SAD                                                      |

Página 1 de 10

Av. General Ataliba Leonel, 556 - Santana - CEP: 02033-000- São Paulo - SP

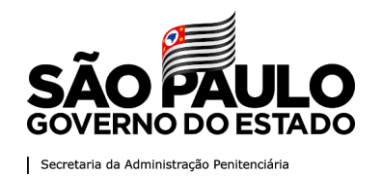

Ambos os caminhos levam à página da Conexão Familiar, onde deverá ser selecionada a opção "**Conexão Familiar – Visita Virtual**", conforme imagem abaixo.

#### Conexão familiar – "Conexão Familiar – Visita Virtual"

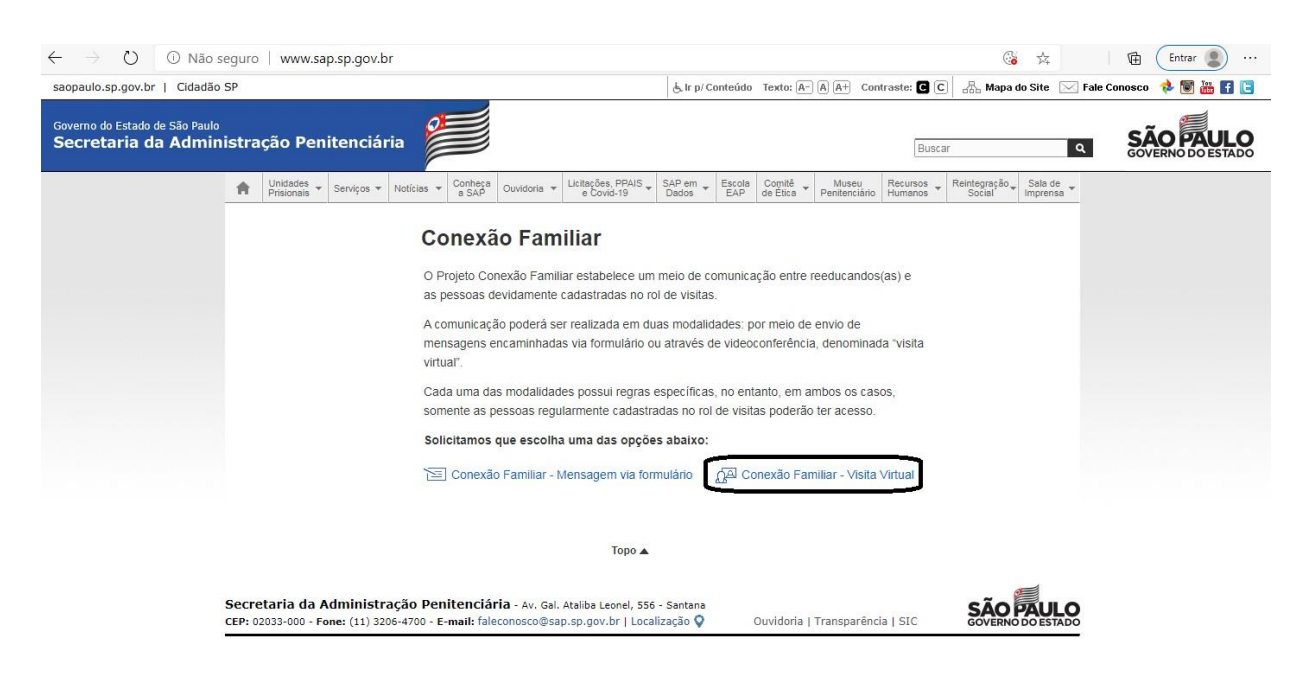

Assim que selecionado, será encaminhado ao sistema de Agendamento Virtual, conforme a imagem abaixo.

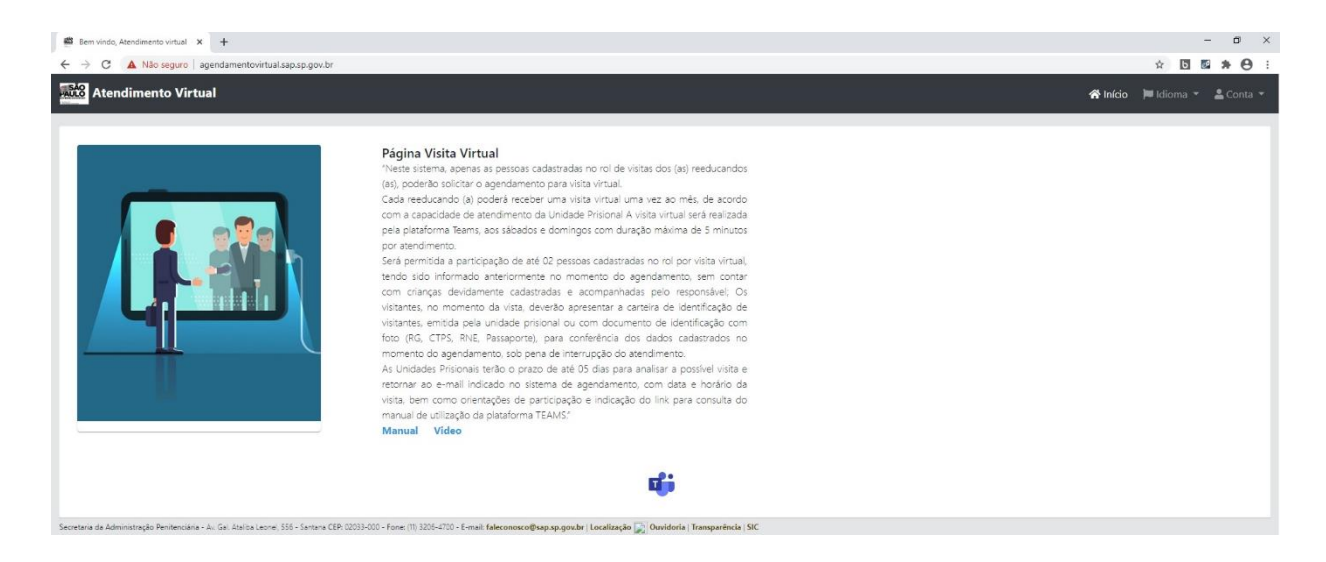

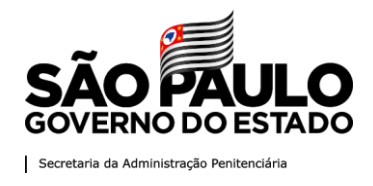

Caso ocorra o erro de carregamento da página, clique na opção "Avançado", conforme imagem abaixo.

| ← → X ▲ Não seguro   agendamentovirtual. | ap.sp.gov.br                                                                                                    | ☆ <b>0</b> : |
|------------------------------------------|----------------------------------------------------------------------------------------------------|--------------|
|                                          |                                                                                                    |              |
|                                          |                                                                                                    |              |
|                                          | Sua conexão não é particular                                                                                                    |              |
|                                          | Invasores podem estar tentando roubar suas informações de<br>agendamentovirtual.sap.sp.gov.br (por exemplo, senhas, mensagens ou cartões de<br>crédito). <u>Saiba mais</u>                                                |              |
|                                          | NET::ERR_CERT_AUTHORITY_INVALID                                                                                                    |              |
|                                          | Ajude a melhorar a segurança do Chrome, enviando para o Google <u>URLs de algumas das páginas</u><br>que você visitiou, informações limitadas do sistema e parte do conteúdo da página. Política de<br><u>Privacidade</u> |              |
|                                          | Avançado         Voltar à segurança                                                                                                    |              |

Em seguida, clique em **"Continue até agendamentovirtual.sap.sp.gov.br (não seguro)"**, conforme imagem abaixo.

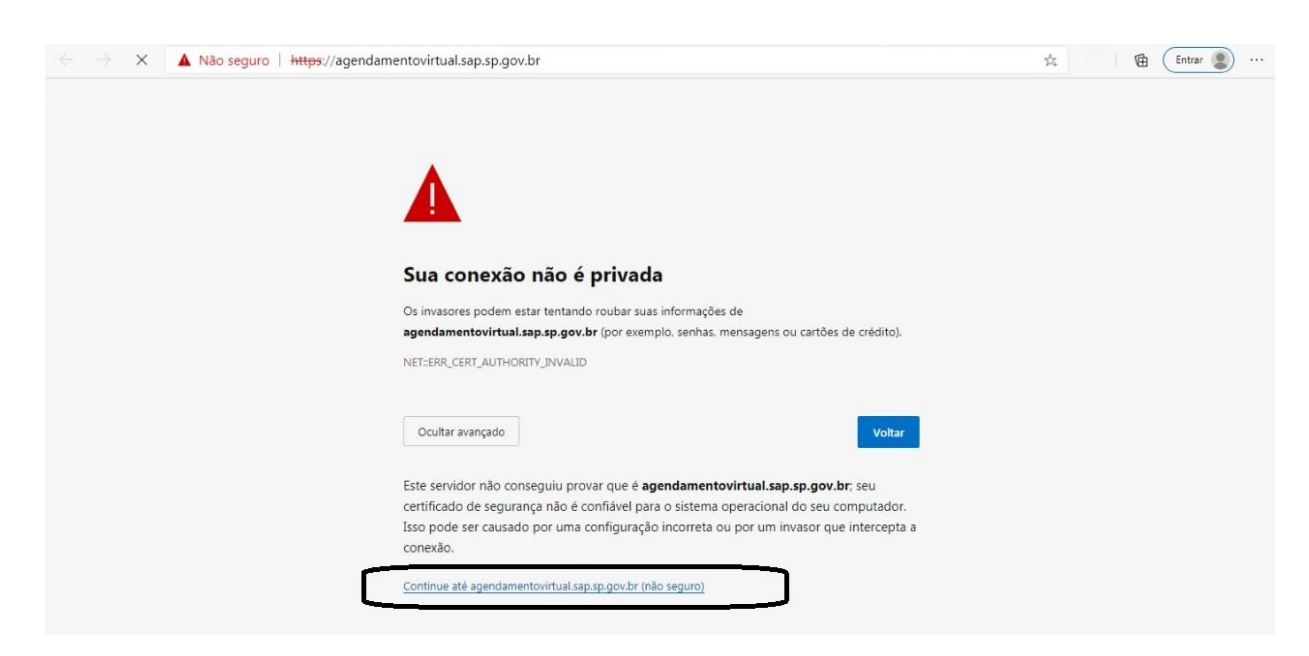

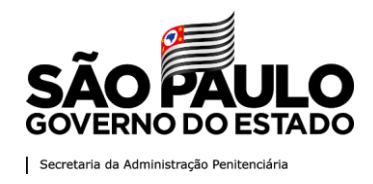

#### 1. Acesso ao sistema

#### 1.1. Cadastro de conta

Para acessar as funcionalidades do sistema, o usuário deverá criar uma conta, clicando em criar conta na página inicial, na parte superior direita, conforme imagem abaixo.

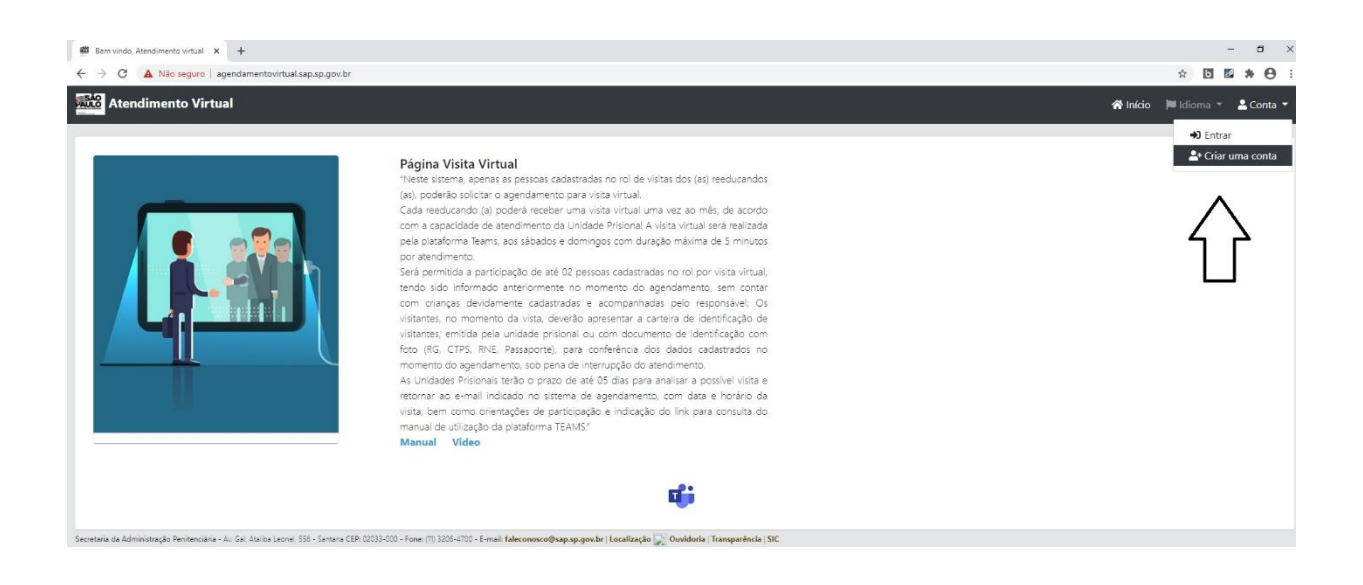

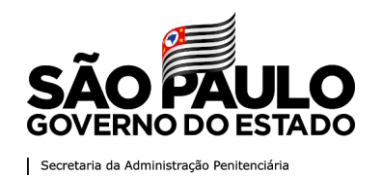

A tela de cadastro abaixo será exibida. Todos os campos obrigatórios devem ser preenchidos. \*\*\*Atenção: O preenchimento do campo CPF deverá conter apenas números, ou seja, sem pontos, traços, etc.

| Cadastro                       |
|--------------------------------|
| Seu nome                       |
| Sobrenome                      |
| Seu sobrenome                  |
| CPF                            |
| Seu cpf                        |
| O CPF é obrigatório.           |
| E-mail                         |
| Seu e-mail                     |
| Telefone                       |
| Seu Telefone                   |
| Nova senha                     |
| Nova senha                     |
| Nível de dificuldade da senha: |
| Confirmação de nova senha      |
| Confirme a nova senha          |
| Cadastrar                      |
| Se deseja <b>entrar</b>        |

Página 5 de 10

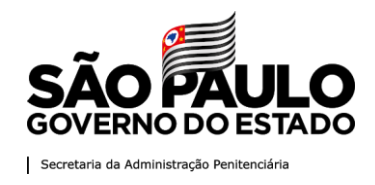

**1.1.1.** Ao clicar no botão *Cadastrar*, o sistema enviará para o e-mail cadastrado uma verificação de cadastro da conta.

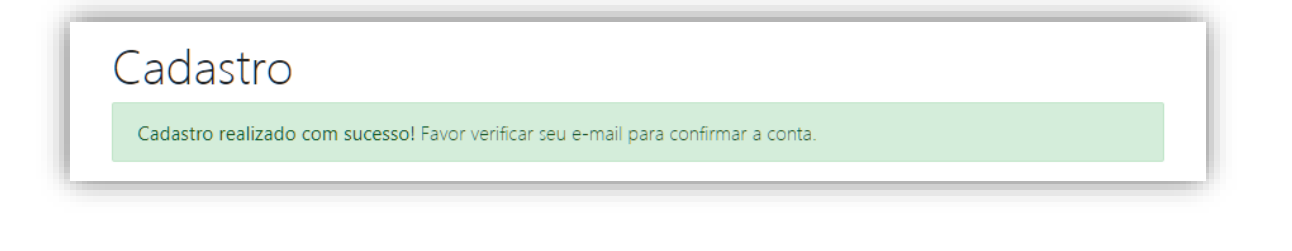

## Validação da conta.

Para liberar acesso ao sistema, o usuário deverá validar a conta com o link enviado ao *e-mail*.

O Visitante receberá o *e-mail* com a chave para ativação. Ele deverá clicar no link para ativar a conta:

# Prezado(a) CPF DO VISITANTE

Sua conta no Atendimento virtual foi criada, por favor click na URL abaixo para ativar:

link para ativação da conta

Atenciosamente, Secretaria de Administração Penitenciaria do Estado de São Paulo.

## 1.1.2. Ao acessar o link aparecerá a seguinte mensagem:

| Atendimento Virtu | al de la constante de la constante de la constante de la constante de la constante de la constante de la const | 🛠 Início | 100  |
|-------------------|----------------------------------------------------------------------------------------------------|----------|------|
|                   | Ativação                                                                                                    |          |      |
|                   | Sua conta de usuário foi ativada com sucesso. Favor <b>entrar</b> .                                            |          |      |
| rodapé da página  |                                                                                                    | SÃO PAUL | 0.00 |

Página 6 de 10

Av. General Ataliba Leonel, 556 - Santana - CEP: 02033-000- São Paulo - SP

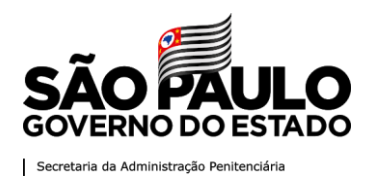

#### 1.2. Acessar a sua conta

**1.2.1.** O usuário deverá navegar pelo menu superior até o item Conta, e selecionar a opção "Entrar".

| 🕮 Bern vindo, Atendimento virtual 🗙 🕂                                            |                                                                                             | - a ×                                                                                                    |
|----------------------------------------------------------------------------------|---------------------------------------------------------------------------------------------|----------------------------------------------------------------------------------------------------|
| ← → C 🔺 Não seguro   agendamentovirtual.sap.sp.gov.br                            |                                                                                             | ☆ 🖸 🖬 🗯 😁 🗄                                                                                                    |
| Atendimento Virtual                                                              |                                                                                             | 🛠 Início 🔎 Idioma 👻 🛓 Conta 👻                                                                                                    |
| Secretaria da Administração Pentencialas - A: Gal Atabia Leorel 156 - Sanara CER | <text><text><text><text><text><text><text></text></text></text></text></text></text></text> | ●) Entrar<br>Crier uma conta<br>Crier uma conta<br>Crier uma c |

**1.2.2.** O usuário deverá preencher os dados de CPF e a senha cadastrada anteriormente e clicar no botão *Entrar*.

| 🛎 Bem vindo, Atendimento virtual 🗙 🕂                                                                                                    |                                                                                | – <del>0</del> ×              |
|----------------------------------------------------------------------------------------------------|--------------------------------------------------------------------------------|-------------------------------|
| ← → C 🔺 Não seguro   agendamentovirtual.sap.sp.gov.br                                                                                                    |                                                                                | * 🖬 🛤 A 😝 🗄                   |
| 🔞 Integra 🔗 SP Sem Papel 🔗 FCT 🔗 Folha de Pagament 🔗 SIVEC - Sistema das                                                                                                    |                                                                                |                               |
| Atendimento Virtual                                                                                                    | Autopticação                                                                   | 😤 Início 📁 Idioma 👻 🚨 Conta 👻 |
| Página Visita Virtual           Nates esteras         estadamente           Cará resultando (a) poder         estadamente           Cará resultando (a) poder         estadamente           Cará resultanda (a) poder         estadamente </th <th>Autenticação ~ ^<br/>CPF<br/>Seu opf<br/>Sua senha<br/>⊡ Marte-me logado<br/>Entrar</th> <th></th> | Autenticação ~ ^<br>CPF<br>Seu opf<br>Sua senha<br>⊡ Marte-me logado<br>Entrar |                               |
| visitantes, emitida pela unid<br>foto (RG, CTPS, RNIs, Pass<br>imprento de acendamento.                                                                                                    | Esqueceu sua senha?                                                            |                               |
| As Unidades Prisionalis terillo<br>retormar ao e-mail indicado                                                                                                    | Não possui uma conta ainda? <b>Crie</b><br>uma nova conta                      |                               |
| manual de utilização da plat                                                                                                    |                                                                                |                               |
| Manual Video                                                                                                    |                                                                                |                               |
|                                                                                                    | 46                                                                             |                               |

## 2. Solicitação de visita virtual

## 2.1. Criar solicitação de visita virtual

Para acessar as funcionalidades do sistema, o usuário deverá ter seguido todos os procedimentos anteriores de cadastro de usuário.

Página 7 de 10

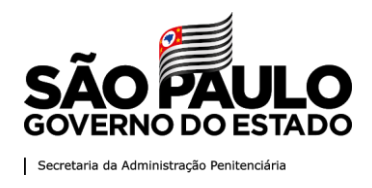

2.1.1. O usuário deverá navegar pelo menu superior até o item Agenda, e selecionar a opção "Visita Virtual".

| 😭 Início | 📰 Agenda 👻 🃁 Idioma 👻 💄 Conta 👻 |
|----------|---------------------------------|
|          | ★ Visita virtual                |
|          |                                 |

2.1.2. Nesta tela será possível identificar as solicitações feitas via sistema. Para cadastro de uma nova solicitação clicar no botão Novo.

| + Novo       |                    |          |        |  |
|--------------|--------------------|----------|--------|--|
| Todos        | Aguardando Analise | Agendado | Negado |  |
| Nenhum Agend | la encontrado      |          |        |  |

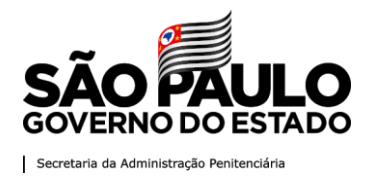

2.1.3. No cadastro da nova solicitação o usuário deverá preencher a matrícula, sem dígito verificador, apenas com números, ou seja, sem pontos, traços, etc. do Reeducando(a), para que o botão Verificar seja habilitado.

| Cadastrar Solicitação            |
|----------------------------------|
| Adicionar Outros Participantes** |
| Matricula do Reeducando(a)       |
| 833446                           |
|                                  |
|                                  |
|                                  |
| ⊗ Cancelar     ⊡ Verificar       |

2.1.4. Ao Clicar em Verificar, o sistema irá validar se o CPF do visitante está cadastrado no ROL de visitas do preso. Caso esteja, o sistema exibirá os dados do visitante e do preso para confirmação.

| Nome da Visita:  | Nome do Preso:      |
|------------------|---------------------|
| CPF da Visita:   | Matricula do Preso: |
|                  | 412415              |
| Nome da Unidade: |                     |
|                  |                     |
|                  |                     |

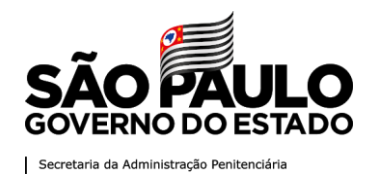

2.1.5. Após validar os dados, clique no botão Salvar. O sistema irá salvar sua solicitação e exibirá uma mensagem de sucesso. Também será enviado um e-mail com a confirmação.

| Todos        | Aguardando Analise         | Agendado           | Negado          |
|--------------|----------------------------|--------------------|-----------------|
| Um novo Agen | nda foi criado com o ident | ificador 5f1799f8l | 155f30ab8ddef0f |

## 2.2. Consultar solicitação de visita virtual

2.2.1. O usuário deverá navegar pelo menu superior até o item Agenda, e selecionar a opção "Visita Virtual".

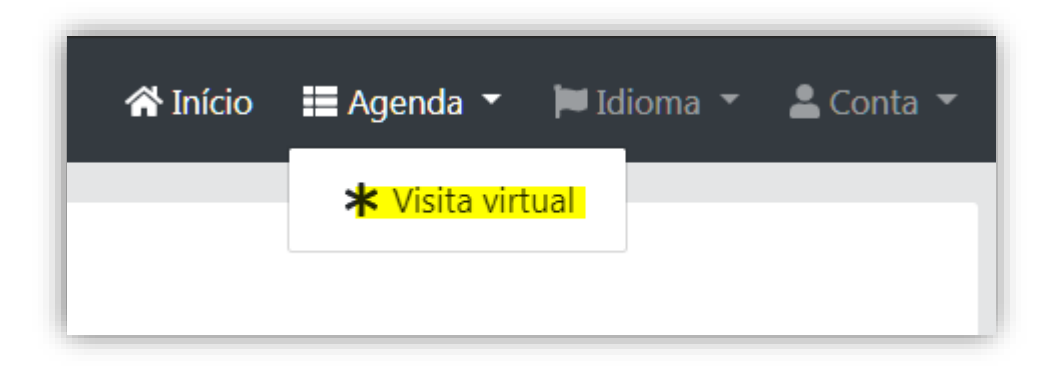

**2.2.2.** Nesta tela será possível consultar as solicitações feitas via sistema.

| Todos        | Aguardando Analis | e Agendado                         | Negado                         |                                |            |                                   |                      |                        |                    |
|--------------|-------------------|------------------------------------|--------------------------------|--------------------------------|------------|-----------------------------------|----------------------|------------------------|--------------------|
| Visita CPF 🕏 | Visita Nome 🖨     | Matricula do<br>Reeducando(a)<br>¢ | Reeducando(a)<br>Nome <b>≑</b> | Unidade Nome<br>≑              | Status \$  | Data<br>Cadastro \$               | Data<br>Agenda<br>\$ |                        |                    |
| 11526057808  | ANA RIBEIRO       | 182456                             | VALDEVINO                      | P<br>MIRANDOPOLIS<br>I + ANEXO | EM_ANALISE | 21 de jul.<br>de 2020<br>12:02:50 |                      | <b>⊙</b><br>Visualizar | <i>ø</i><br>Editar |
| 11526057808  | ANA RIBEIRO       | 158338                             | ANTONIO                        | P LUCELIA +<br>ALA             | EM_ANALISE | 21 de jul.<br>de 2020<br>11:19:12 |                      | <b>⊙</b><br>Visualizar | /<br>Editar        |

Página 10 de 10